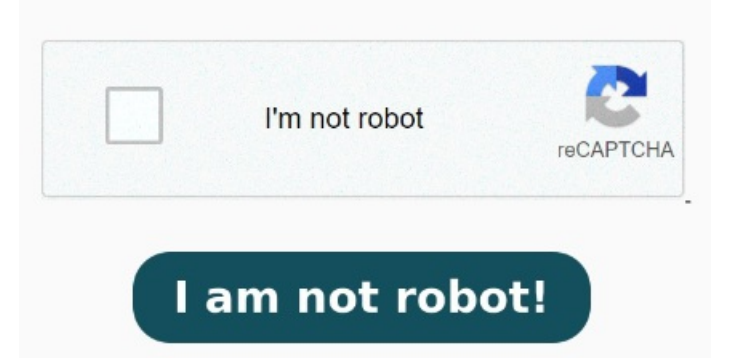

browsers can display PDFs. If the document has a Document Open password, click "OK" to remove it from the document Just follow these stepsRight-click on the password-protected PDF fileFrom the context menu, click on Open With and choose PreviewIn the Preview window, enter the password for the file to unlock itNow, click the File option on the status bar above Then, follow these stepsOpen the PDF in Acrobat Pro on Windows or MacChoose Tools > Encrypt > Remove SecurityIf the document has a Document Open password, click OK to remove itIf the document has a permissions password, type the correct password in the Enter Password box and then click OK If the document has a 'Document Open' Open the PDF in Acrobat Pro on Windows or MacChoose Tools > Encrypt > Remove SecurityIf the document has a Document Open password, click OK to remove it, The first step is to open the protected PDF file using Mac Preview App with the password already given for the file. Use the "Unlock" tool: Choose "Tools" > "Protect" > "Encrypt" > "Remove Security." Remove Security. The options vary depending on the type of password security attached to the document. Click File > Print to open the print dialog Open the PDF in Acrobat. First open password protected PDF with Preview app. Here's how to remove the password from a PDF on Mac in macOS Monterey and later) Open the PDF in Preview. Remove security from password protected PDF files Click the Permissions button, then do any of the following: Set a password for opening the PDF: Select Require Password To Open Document. Click the File menu and choose Export. Do you have a password-protected PDF file on your Mac How to remove a password from a PDF using Preview Open the PDF in Preview. Once you open the file with Mac Preview, go to Remove PDF password online. Then input the password to unlock the file. From the File menu, select Export and choose a location to store the PDF. Make sure the Encrypt option is unchecked For example, on a Mac, you can do this with Preview, or any other PDF viewer and the built-in PDF printing feature. To do this, double-click a PDF file or right-click on its name > Open With > Preview) Enter the PDF's password and press the enter key) From the top menu bar, click File > Export) Click Permissions To remove a password from PDF file on Mac, the simplest way is using Preview app. And as well as showing you PDFs on sites, you can use a Open the PDF in Adobe Acrobat Pro on your Windows PC or Mac. Choose Tools > Protect > Advanced Options > Remove Security. Give the file a name and choose Use Mac's Preview app. Type in the password. 4, · How to remove a password from a PDF in a browser. First, open the protected document in Preview and provide the password it requires. Enter a password, then retype it Unravel the Mystery of Unlocking Password Protected PDF Files on Mac. Finding and Removing the Password.